Группировка камер и интеграция для ПВЗ сейчас упростилась. Необходимо внимательно внести все данные и следовать информации которая будет на экране вашего монитора.

Для того чтобы начать работу с облачным сервисом IPEYE вам необходимо создать аккаунт.

Для начала работы с пунктом "Для ПВЗ" камеры уже должны быть добавлены на сервис IPEYE.

Для создания интеграции для ПВЗ вам необходимо зайти в свой ЛК ІРЕҮЕ. Далее в

меню с левой стороны выбрать предпоследний пункт "Для ПВЗ".

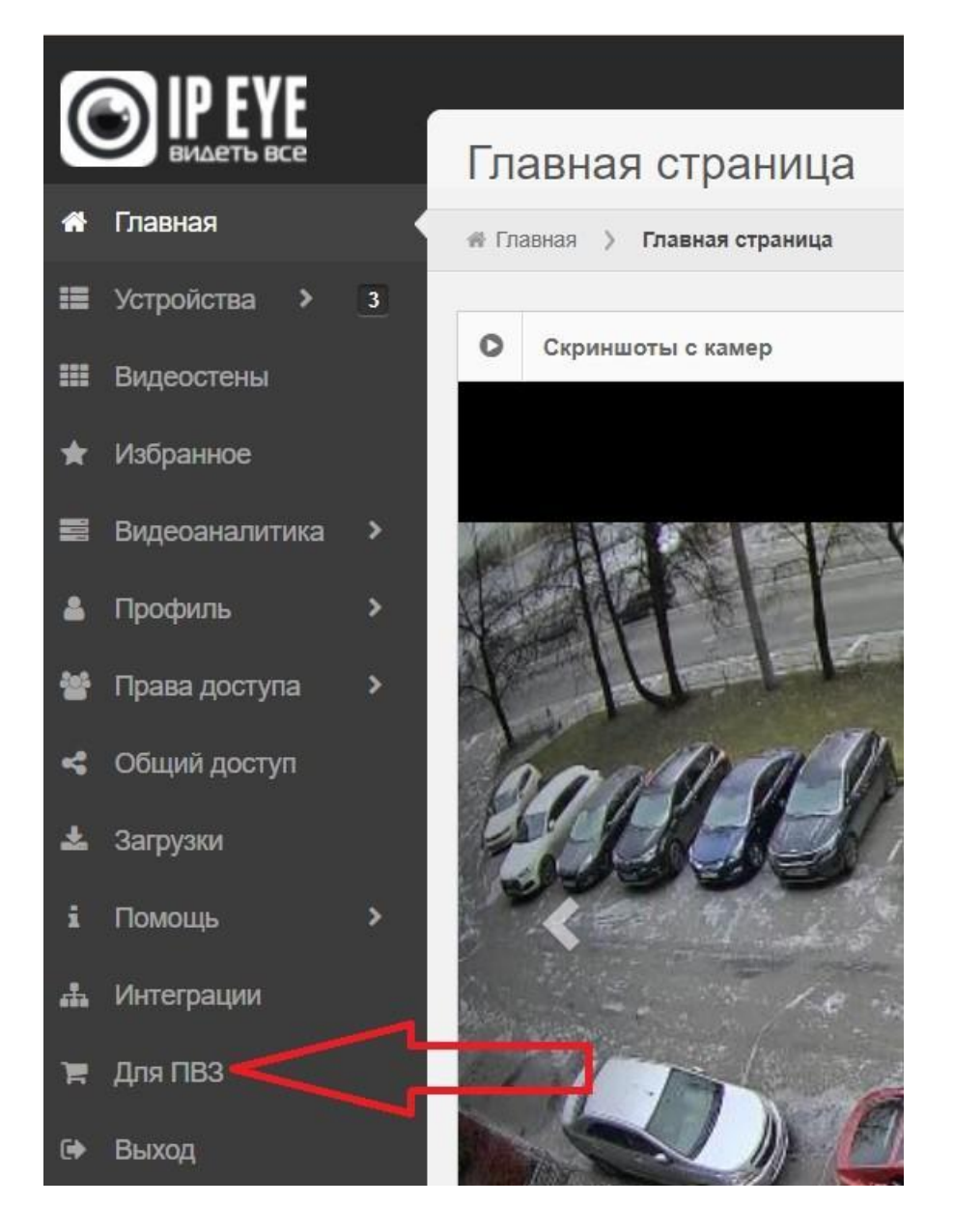

Нажать на кнопку "Добавить ПВЗ", появится новое окно

|                     |                                                                                            | Добавить камеру                              | 8.70 ₽ Пополнить счет      | 0.00 бонуса(-ов) | 🛔 gleb17 | 🕅 Язык интерфейса | A Выход |  |
|---------------------|--------------------------------------------------------------------------------------------|----------------------------------------------|----------------------------|------------------|----------|-------------------|---------|--|
| ВИДЕТЬ ВСЕ          | Интеграции                                                                                 |                                              |                            |                  |          |                   |         |  |
| 🖶 Главная           | 🖷 Главная 🖒 Интеграции                                                                     |                                              |                            |                  |          |                   |         |  |
| III Устройства > 3  |                                                                                            |                                              |                            |                  |          |                   |         |  |
| Видеостены          | Мои ПВЗ Поиск ! Информация о выбранном ПВЗ                                                 |                                              |                            |                  |          |                   |         |  |
| 🖈 Избранное         | Добавить ПВЗ                                                                               |                                              |                            |                  |          |                   |         |  |
| 🛔 Профиль 🔷 🔸       |                                                                                            |                                              |                            |                  |          |                   |         |  |
| 👻 Права доступа 🔹 🔸 |                                                                                            |                                              |                            |                  |          |                   |         |  |
| < Общий доступ      |                                                                                            |                                              |                            |                  |          |                   |         |  |
| 📥 Загрузки          |                                                                                            | Добавить ПВЗ                                 |                            |                  |          |                   |         |  |
| і Помощь >          |                                                                                            |                                              |                            |                  |          |                   |         |  |
| 🛃 Интеграции        | Здесь будет список Ваших ПВЗ Или выберите ПВЗ для просмотра информации о нем               |                                              |                            |                  |          |                   |         |  |
| 🏋 Для ПВЗ 🛛 🖣       |                                                                                            |                                              |                            |                  |          |                   |         |  |
| 6н Выход            |                                                                                            |                                              |                            |                  |          |                   |         |  |
|                     | © ООО «Константа», 2012-2024<br>Техническая поддержка: support/gipage.ru, По общим копроса | Все права защищены<br>м: 8-800-100-39-45. По | будням с 09:00 до 18:00 (м | x)               |          |                   |         |  |

Шаг 1 Информация о ПВЗ.

В новом окне необходимо ввести данные о вашем ПВЗ (ID ПВЗ, Логин для входа, Пароль для входа, Адрес ПВЗ).

Для собственников Wildberries в пункте "Логин для входа" необходимо указать WB\_ ID ПВЗ , для собственников Ozon оставить PVZ\_ID ПВЗ .

| Добавление ПВЗ   |                                                                                                    | ×  |
|------------------|----------------------------------------------------------------------------------------------------|----|
| 0                | >                                                                                                    |    |
| Информация о ПВ  | 3 Доступ к камерам Результат                                                                                                    |    |
| ID NB3           | 130166<br>Укажите ПВЗ ID, посмотреть его можно в приложении вашего<br>маркетплейса                                                                                                    |    |
| Логин для входа  | PVZ_130166<br>Укажите логин или воспользуйтесь автоматически сгенерированным,<br>логин нужен для передачи его сотрудникам маркетплейса                                                                                                    |    |
| Пароль для входа | dwsFtg<br>Укажите пароль или воспользуйтесь автоматически сгенерированным,<br>пароль нужен для передачи его сотрудникам маркетплейса. Пароль<br>должен содержать от 3х до 16ти символов из латинских букв, цифр,<br>нижнего подчеркивания или дефиса |    |
| Адрес ПВЗ        | Москва ул Тверская д 13<br>Укажите адрес ПВЗ, в произвольном формате                                                                                                    |    |
|                  | Дале                                                                                                    | e> |

## Шаг 2 Доступ к камерам. На следующем шаге вам необходимо распределить камеры по названию места нахождения камер.

| Добавление ПВЗ   |                                                                                 | ×       |
|------------------|---------------------------------------------------------------------------------|---------|
| (1)              | 2 3                                                                             |         |
| Информация о ПВЗ | Доступ к камерам Результат                                                      |         |
| Складская зона   | Камера2<br>Выберите камеры относящиеся к складу                                 | ¥       |
| Клиентская зона  | Камера3<br>Выберите камеры относящиеся к залу или зоне выдачи                   | •       |
| Монитор          | <ul> <li>Камераб</li> <li>Выберите камеры которые записывают монитор</li> </ul> | ×       |
| Прочие           | Добавьте прочие камеры которые находятся в ПВЗ но не относятся к вышеперечислен | ▼       |
|                  | < Назад                                                                         | Далее > |

## Шаг 3 Результат

Распечатать результат добавления ПВЗ либо сохранить пароль в другом документе. Важно!!! Пароль хранится в зашифрованном виде, поэтому мы не сможем его отобразить повторно.

| Добавл                   | пение ПВЗ                                                                                      |                                                                       |                                                |               |                                 | >   |
|--------------------------|------------------------------------------------------------------------------------------------|-----------------------------------------------------------------------|------------------------------------------------|---------------|---------------------------------|-----|
|                          | (1)                                                                                            |                                                                       | (2)                                            |               | 3                               |     |
|                          | Информация о ПВЗ                                                                               | Досту                                                                 | п к камерам                                    |               | Результат                       |     |
|                          |                                                                                                | Вы создали П                                                          | ВЗ с номером <b>13016</b>                      | i6            |                                 |     |
| Логин:                   |                                                                                                |                                                                       |                                                |               | PVZ_130166                      | Ø   |
| Пароль:                  |                                                                                                |                                                                       |                                                |               | dwsFtg                          | æ   |
| Токен:                   | dQRqZIUGBcKdbz9GrIr9H                                                                          | UaixVsDliQmxhSLIITJ                                                   | CdmdTmkAvS92mZ                                 | aZulc2qsfdPw  | pXY7hbbJ4uwfvhwv <b>Z</b> YKzw4 | Ø   |
| Coxpa<br>Oбрат<br>Bce of | аните данную информацию и пе<br>гите внимание пароль хранится<br>стальные насройки вы всегда с | редайте ее в маркетпл<br>в зашифрованом виде<br>южете посмотреть в св | ейс<br>, поэтому мы не смо<br>зойствах ПВЗ<br> | жем его отобр | азить повторно                  |     |
| Нажм                     | ите кнопку распечатать и сох                                                                   | раните файл в форма                                                   | TTE PDF                                        |               |                                 |     |
|                          |                                                                                                |                                                                       |                                                |               |                                 |     |
|                          |                                                                                                |                                                                       |                                                | Готово        | 🔒 Распечатать или сохран        | ить |

После добавления вашего ПВЗ в пункте "Для ПВЗ" отобразится ПВЗ который вы добавили.

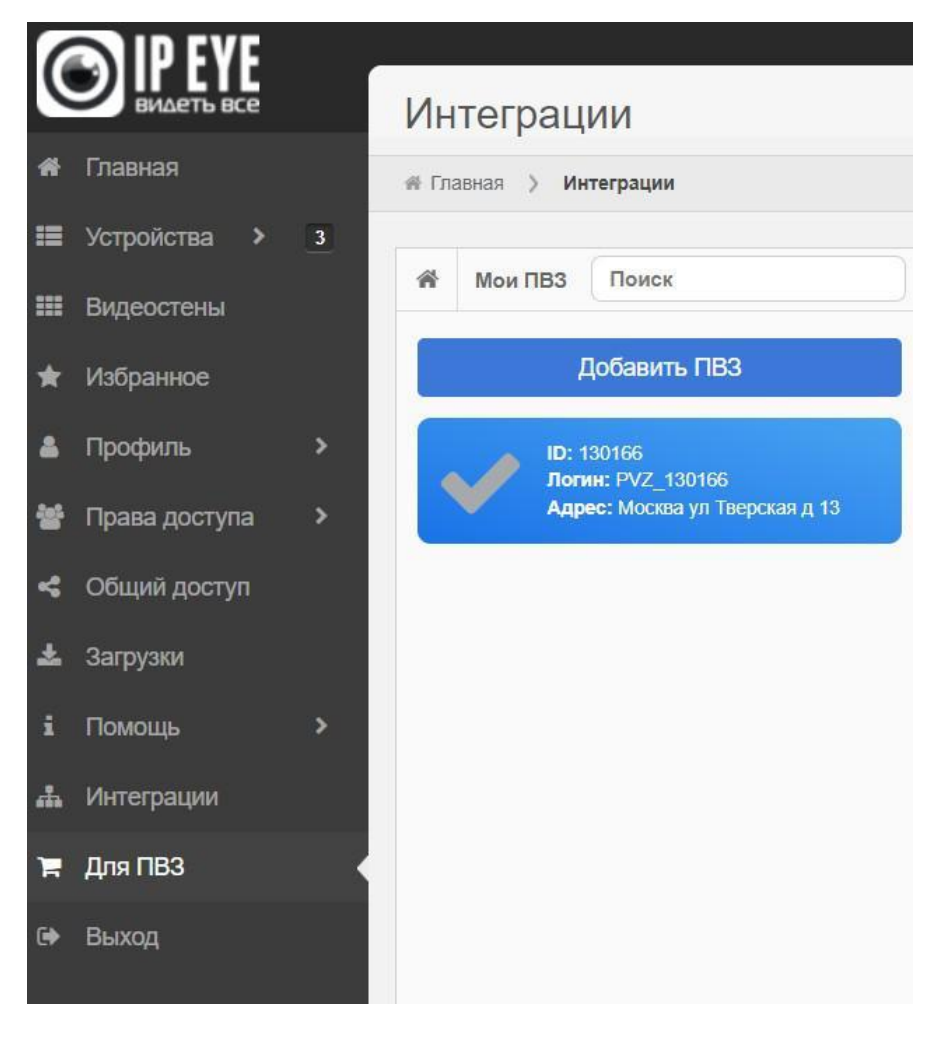

Заключительным шагом является добавление данных в Wb Point.

Необходимо ввести следующие данные: ссылка на сервис, логин, пароль, выбрать поставщика сервиса и добавить созданный токен, нажать на кнопку «Сохранить изменения».

| Подключение                                       |
|---------------------------------------------------|
| Ссылка на сервис                                  |
| https://www.ipeye.ru/                             |
|                                                   |
| Логин                                             |
| admin                                             |
| Пароль                                            |
| ***                                               |
| Описание                                          |
| Оставьте комментарий, если считаете нужным        |
| Сервисный токен                                   |
| Выберите поставщика сервиса                       |
| IPEye v                                           |
| Токен                                             |
| ksajdhLKJjbUyhnKJh087uubnht5687ylk8098LKJkljlkmk8 |
|                                                   |
| Сохранить изменени                                |